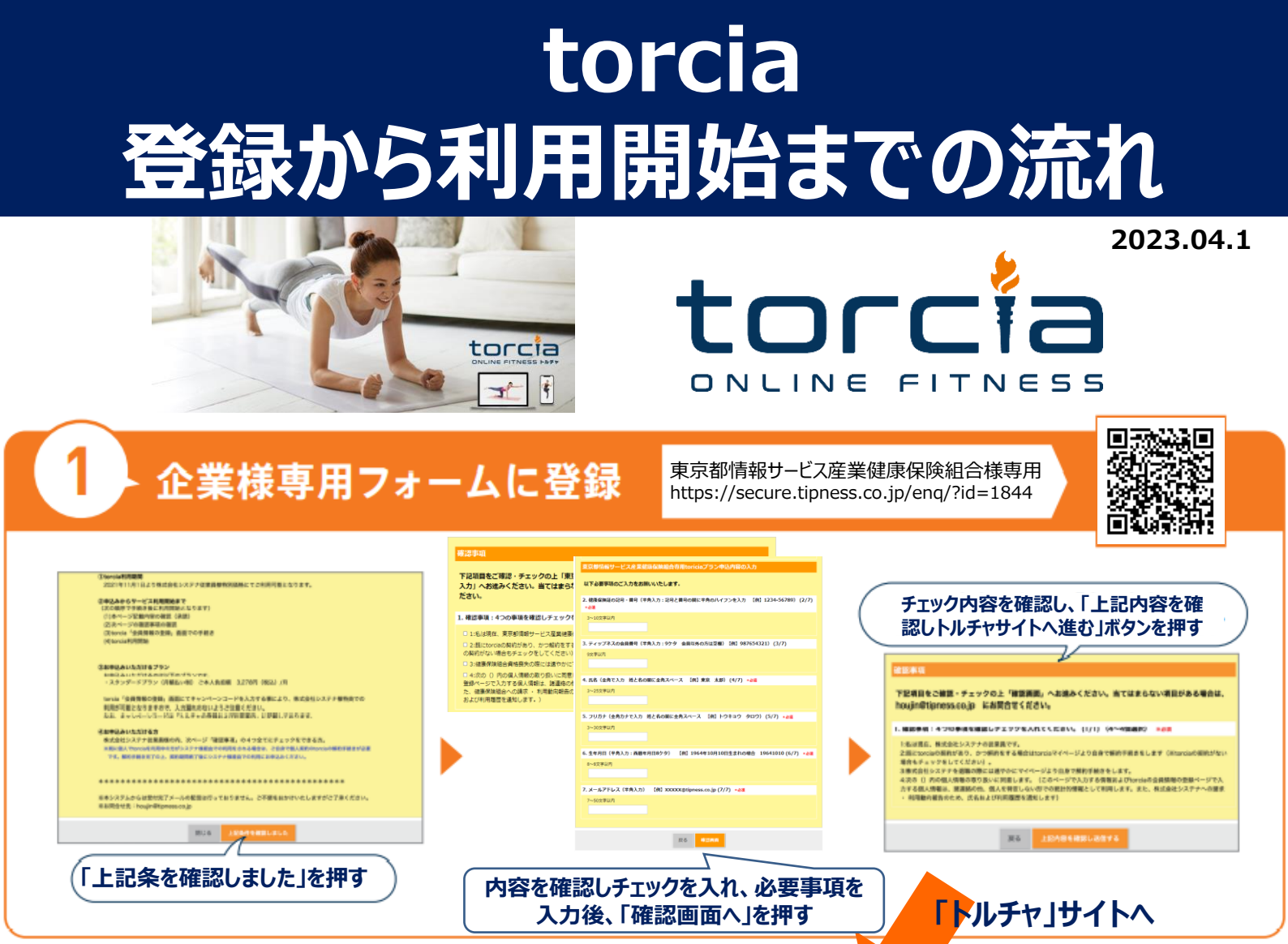

## トルチャサイトに登録

2

|                                                      | 会員情報の登録                                                                                                    |
|------------------------------------------------------|----------------------------------------------------------------------------------------------------|
| -149 2028<br>お名前を入力                                  |                                                                                                    |
| ニックネーム 住主                                            |                                                                                                    |
| 112.791 NOR<br>TT b4-                                | 「会員番号/法人企業コード他」に健康保険証の記号・番号<br>(記号と番号の間に半角のハイフンが必要)を入力。<br>未入力の場合は割引価格でのご利用ができない場合があります。<br>「任意」となっていますが、必ず入力してください。 |
| お住まいの都道府県 任言                                         |                                                                                                    |
| 会員番号/法人企業コード他 歴史                                     |                                                                                                    |
| 所属クラブの会員番号/法人企業コードなどで<br>※会員番号、企業コードについては <b>こちら</b> | をお持ちの方は入力してください                                                                                                    |
|                                                      |                                                                                                    |

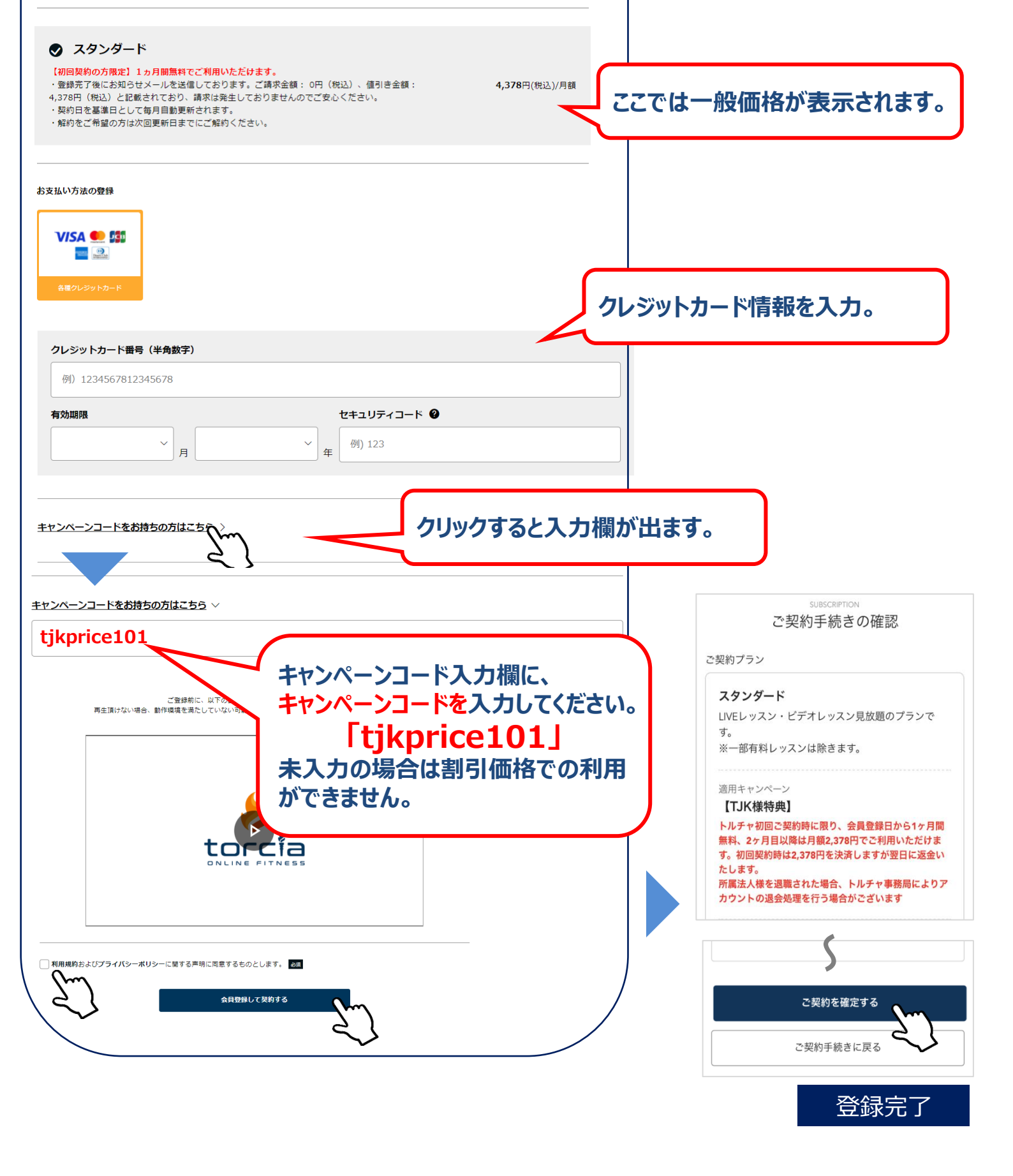

受けたいレッスンを選んで今すぐスタート!

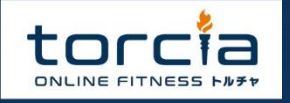